## View Your COVID-19 Antibody Results

Note: The following instructions are for computer/laptop use.

1. Go to <u>vitalant.org</u>. If you've visited our website before, go to the top right-hand corner and click on the "Log In" link. Skip to step 4.

| At this time, we require both staff and donors to wear a face covering at blood drives or donation centers. Appointments are also strongly recommended. |                                            |                                   |  |  |  |  |  |  |
|----------------------------------------------------------------------------------------------------|--------------------------------------------|-----------------------------------|--|--|--|--|--|--|
| vitalant.                                                                                                    | Donate Engage Learn About Us For Haspitals | Q Edit Location Donate tow Log in |  |  |  |  |  |  |
| Welcome, Colorado Donor!                                                                                                    |                                            |                                   |  |  |  |  |  |  |
| Donating is Essential to Fighting COVID-19                                                                                                    |                                            |                                   |  |  |  |  |  |  |

If this is your first time visiting our website, go to the top right-hand corner and click on the "Log In" link.

| At this time, we require both staff and<br>vitalant<br>Bload Donation | l donors to wear o<br>Donate | a face coverir<br>Engage | ng at blood<br>Learn | drives or donati<br>About Us | on centers. Appointment<br>For Hospitals | s are also strongly recommended.<br>Q   DONATE NOW |
|-----------------------------------------------------------------------|------------------------------|--------------------------|----------------------|------------------------------|------------------------------------------|----------------------------------------------------|
| Donating is Essential to Fighting COVID-19                            |                              |                          |                      |                              |                                          |                                                    |

2. A pop-up should occur; enter your zip code and click "submit."

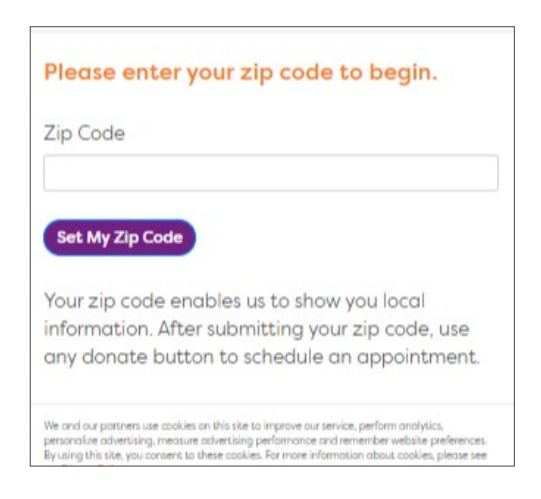

3. The page should refresh. Click "Log In."

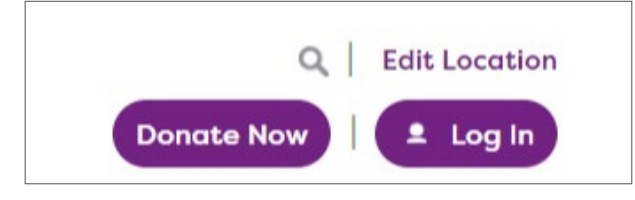

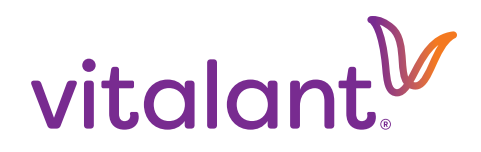

4. Enter your username and password, then click "Log In." If you have not yet created an account, click "Create One Now" and follow the steps to create your account.

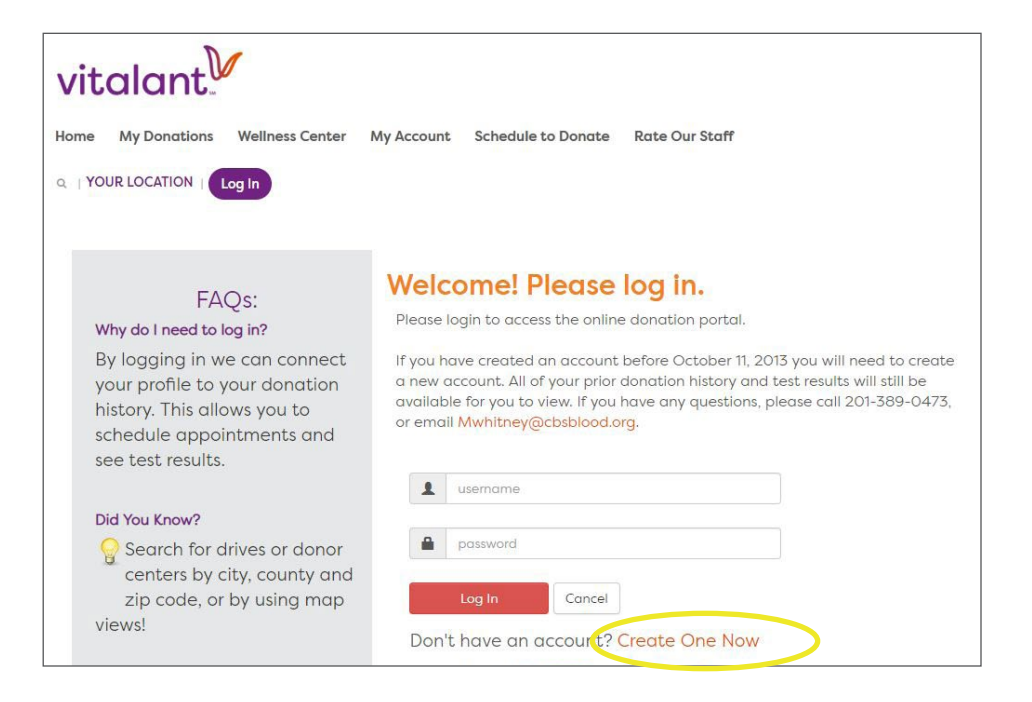

5. Once you are logged in, select "Wellness Center" and you will see your COVID-19 Antibody result. Some blood donations may undergo a second supplemental antibody test; if so, those results will display in your account next to a "COVID-19 Supplemental" category.

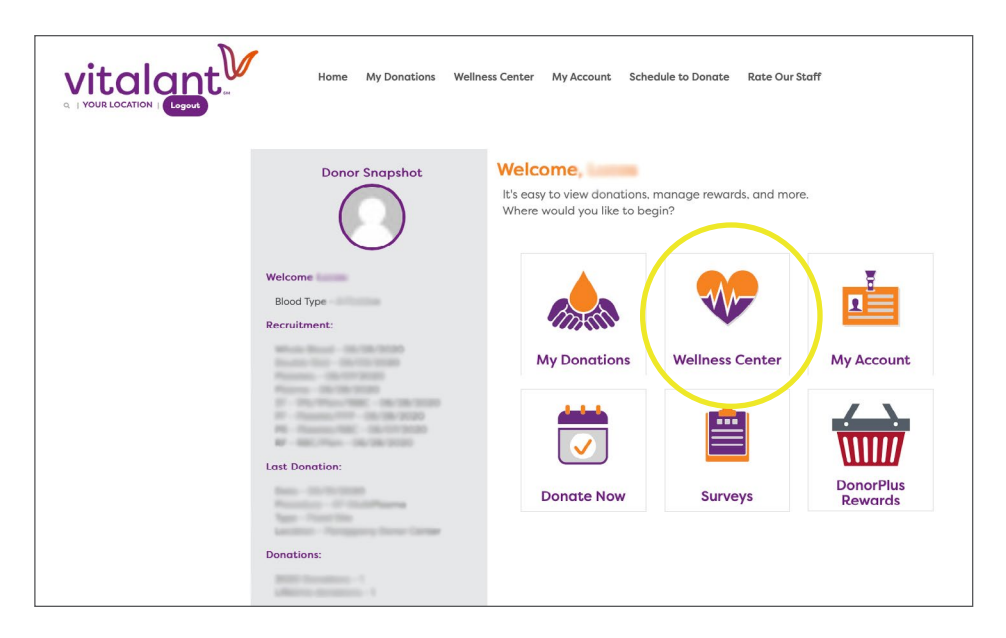

Learn more about your antibody test results.

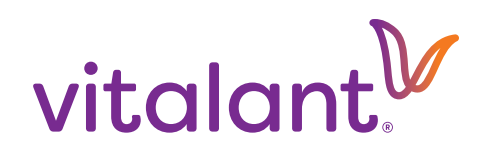